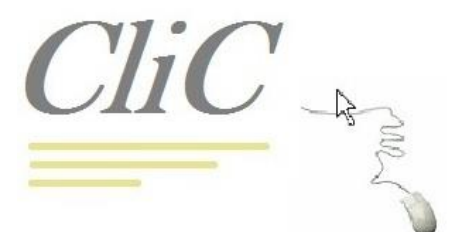

# LES TRUCS ET ASTUCES DE CLIC pour WINDOWS 7 ET 8

FICHE TECHNIQUE N° 001 Niveau : 3 (Initiés) CLIC - Mars 2014

## Le mode Dieu de Windows 7 ou 8 (GodMode en Anglais)

But : Avoir sous la main 254 outils de paramétrage de Windows en un clic

#### Etape 1 Créez un nouveau dossier sur le bureau

Faites un clic droit sur le bureau Descendez à nouveau Allez sur dossier Lâchez le bouton de la souris

> Vous obtenez donc un nouveau dossier comme ceci .....

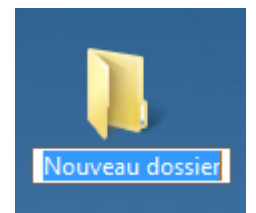

#### Etape 2 Renommez ce dossier en tapant directement le nom suivant :

### GodMode.{ED7BA470-8E54-465E-825C-99712043E01C}

Attention de ne pas vous tromper dans votre frappe. Il n'y a pas d'espace ni de retour à la ligne. Respectez les majuscules et les minuscules. Les crochets  $\{ et \}$  s'obtiennent en tenant la touche ALT GR enfoncée et se situent sous le 4 et sous le + de la rangée du haut du clavier.

> Votre frappe doit être exactement celle-ci :

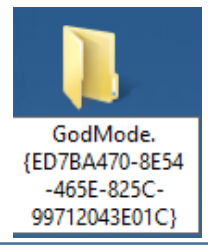

#### - Etape 3 Validez votre saisie en appuyant sur la touche « Entrée »

Voilà ! Si vous ne vous êtes pas trompé lors de la frappe, vous avez activé le mode Dieu ! Sinon recommencez ... Dans ce dossier vous avez désormais les 254 outils pour paramétrer et gérer votre Windows ! Super non ?

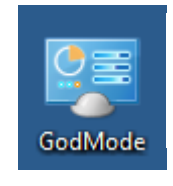

Comme nous sommes Français, renommonsle en français !

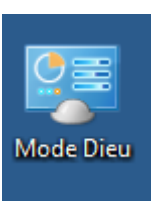

#### Maintenant double cliquez dessus ! Regardez : 254 outils à votre disposition ! Incroyable